## Содержание

| Бронирование конференц-за | ла (1 корпус, 2 этаж) |  |
|---------------------------|-----------------------|--|
|                           |                       |  |

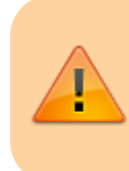

### ДАННЫЙ РАЗДЕЛ В РАЗРАБОТКЕ

Зайдите сюда позже...

Главная > Цифровые сервисы > СЭД Тезис > Бронирование конференц-зала

# Бронирование конференцзала (1 корпус, 2 этаж)

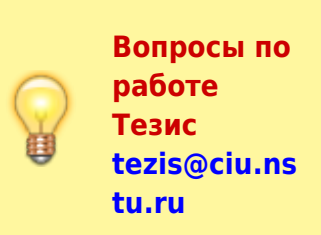

На начальном экране СЭД Тезис выберите сверху в меню Документы → Бронирование → Бронирование конференц-зала (к.1 эт.2).

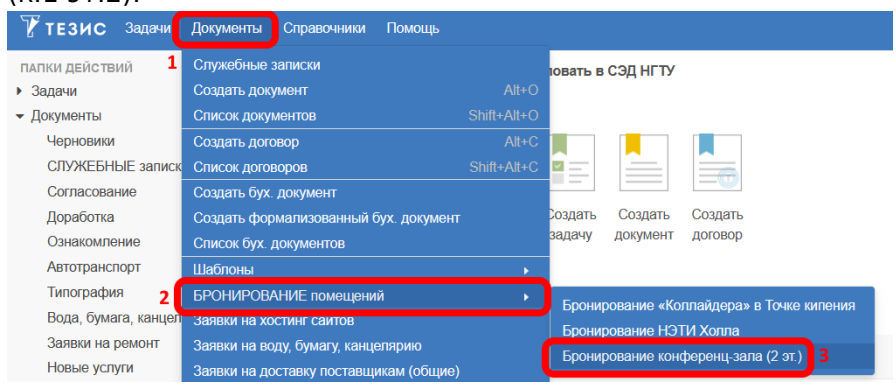

В таблице будут отображаться созданные ранее Вами заявки на бронирование. Нажмите кнопку Создать.

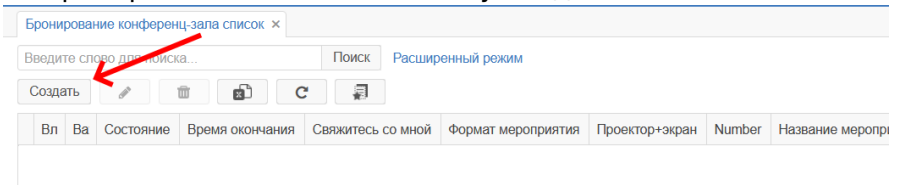

#### В карточке необходимо заполнить следующие поля:

(смотрите пример заполнения ниже на скриншоте)

- 1. Телефон можно указать мобильный телефон ();
- Формат мероприятия выбираете подходящий формат (если нет, то предлагайте варианты на почту тех. поддержки);
- Описание указываете название/описание мероприятия;
- 4. **Дата и время** введите дату и время. Свободное время подсвечивается зеленым ниже;
- ID с сайта leader-id.ru (необязательно) Ваш уникальный идентификатор (ID) с сайта leader-id.ru. Если у Вас нет личного кабинета на сайте leader-id.ru

или не знаете, где найти ID, то смотрите по ссылке эту инструкцию;

- Формат мероприятия выберите из списка необходимый формат проводимого мероприятия;
- Название мероприятия укажите только название мероприятия. Дополнительную информацию, ссылку на страницу мероприятия с leader-id.ru, Вы можете указать в поле "Произвольный комментарий";
- Дата и время выберите дату и время мероприятия.
   Выбрать свободное время можно только из зеленых интервалов

Если Вам нужно забронировать время на <u>несколько</u> <u>дней</u>, то в данный момент это пока невозможно, и Вам придется напрямую обратиться к сотрудникам Точки кипения НГТУ (контакты);

#### Поля Подразделение, Ответственный заполняются

#### автоматически.

| Бронирование конфер       | енц-зала редактирован     | ×                                                         |                                      |      |              |                                                             |                                   |
|---------------------------|---------------------------|-----------------------------------------------------------|--------------------------------------|------|--------------|-------------------------------------------------------------|-----------------------------------|
| Бронирование конфере      | енц-зала список > Бронир  | ование конферен                                           | щ-зал                                | ıa p | еда          | ктиров                                                      | ание                              |
| Бронирование +            |                           |                                                           |                                      |      |              |                                                             |                                   |
| *                         |                           | Дата                                                      | а созд                               | ани  | ия С         | 8.11.2                                                      | 022 10:53                         |
|                           |                           |                                                           |                                      |      |              |                                                             | (4)                               |
| Номер                     | CH-000010                 |                                                           |                                      |      | Дата и время |                                                             |                                   |
| Подразделение             | ЦИУ                       | ✓ ··· Q * Ø Дата 08.11.2022                               | Дата 08.11.2022 🛗 С 13:00 ГО 15:00 Г |      |              |                                                             |                                   |
| Ответственный             | Орлов М. В. [m.orlov] (ЦИ | 1У, инженер-прогр                                         | ~                                    | •••• | Q            | * 🕜                                                         | ↓ Обновить свободное время ↓      |
| (1) Телефон для связи     | 899999567842              |                                                           |                                      |      |              | * 🕜                                                         | (Свободное время указано зеленым) |
| Свяжитесь со мной         |                           |                                                           |                                      |      |              |                                                             | 09.11.2022 (Propulse)             |
| (2) Формат мероприятия    | Вручение дипломов         |                                                           | $\mathbf{v}$                         | •••• | Q            | * 🔞                                                         | 09:00 - 10:00                     |
| Описание мероприятия: * 🚱 |                           | Техническое оснащение:                                    |                                      |      | 0            | 10:00 - 12:00 занятое/свободное                             |                                   |
| (3) Вручение дипломов с   | NMU                       | Проектор + экран<br>Микрофон переносной<br>Камера для ВКС |                                      | й    |              | 09.11.2022 (Среда)<br>09:00 - 19:00<br>10.11.2022 (Четверг) |                                   |

После заполнения указанных полей нажмите справа кнопку Забронировать конф. зал.

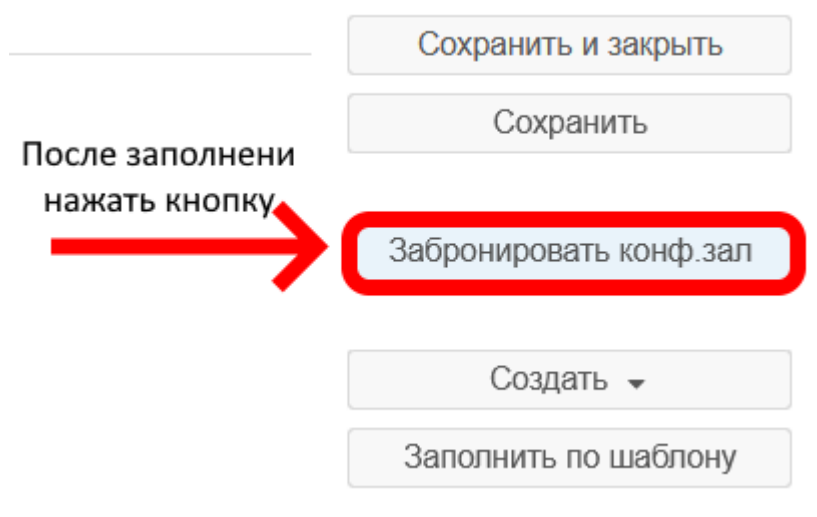

При подтверждении нажимаем Да.

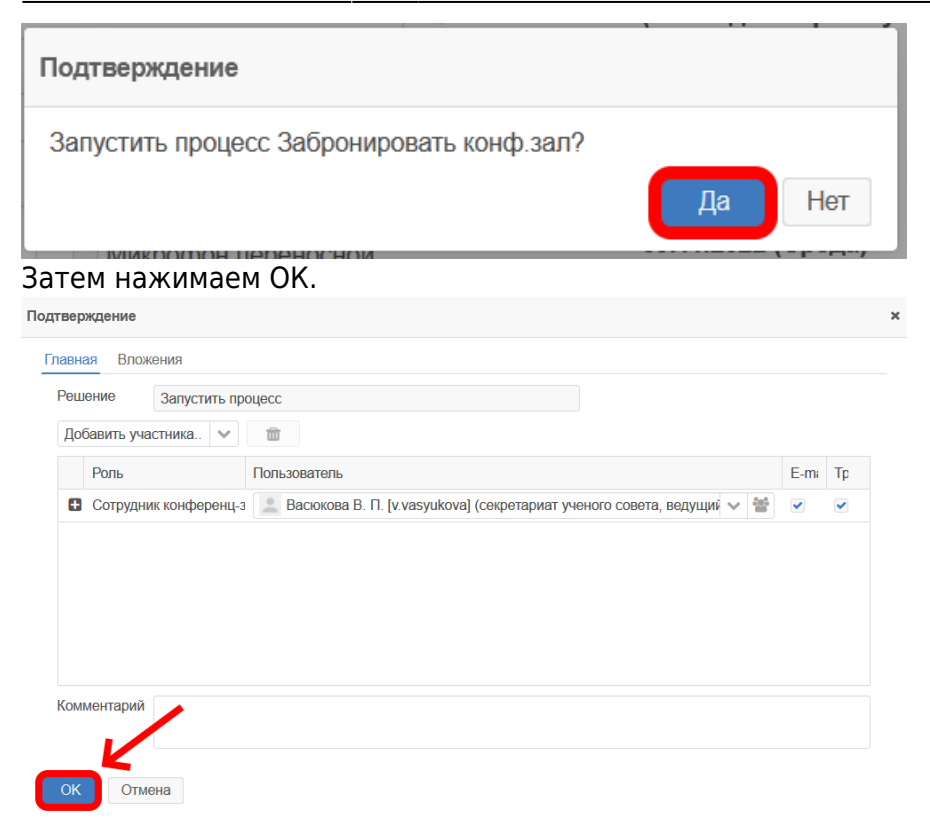

Заявка отправлена на согласование администратору конференц-зала. Когда бронь согласуют, Вам на почту придет уведомление.

#### ↑ Вернуться в начало ↑

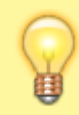

Вопросы по работе Тезис tezis@ciu.nstu.ru

From: https://kb.nstu.ru/ - База знаний НГТУ НЭТИ

Permanent link: https://kb.nstu.ru/tezis:request\_conference\_hall?rev=1667894210

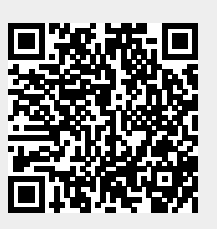

Last update: 2022/11/08 14:56